# Конвертер последовательного интерфейса в Ethernet CNV16RS232/ETH, CNV8RS232/ETH

Руководство по эксплуатации

#### Конфигурация устройства.

Данное программное обеспечение предназначено для конфигурирования и диагностики конвертора CNV16RS232/ETH или CNV8RS232/ETH.

Подключить разъем питания «POW-48В» и разъем Ethernet «Eth1». По умолчанию ipадрес устройства 10.10.20.30 и маска подсети 255.255.255.0. Необходимо чтобы ip-адрес компьютера был в подсети устройства (например 10.10.20.2)

Вводим адресной строке браузера вводим ip-адрес устройства, открывается страница с входа в систему. По умолчанию имя пользователя: root, пароль: uClinux.

Настройки по умолчанию:

- ір-адрес 10.10.20.30;
- маска сети 255.255.255.0;
- шлюз по умолчанию 10.10.20.93;
- первый DNS 81.30.160.9;
- DHCP клиент выключен;
- login: root, password: uClinux.

Главное меню в WEB-интерфейсе устройства.

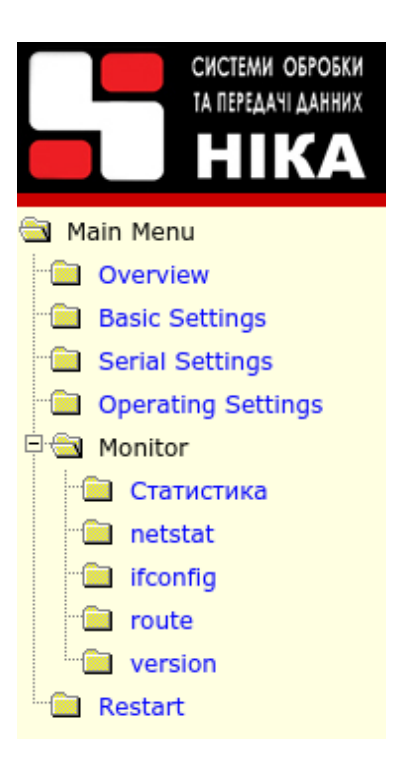

## 1. Основные настройки

В данном окне можно установить такие настройки (рис.1) дата, время, ip-адрес устройства, маска подсети , шлюз по умолчанию, DNS сервер, сервер времени.

| Конфигурация             |                   |                 |  |  |  |
|--------------------------|-------------------|-----------------|--|--|--|
|                          | Дата              | 01.01.1970      |  |  |  |
| настроика даты и времени | Время             | 22:00:27        |  |  |  |
|                          | ІР адрес          | 10.10.20.30     |  |  |  |
|                          | Маска сети        | 255.255.255.0   |  |  |  |
| Настрайка сети           | Шлюз по умолчанию | 10.10.20.93     |  |  |  |
| пастроика сети           | Первый DNS        | 81.30.160.9     |  |  |  |
|                          | Второй DNS        |                 |  |  |  |
|                          | DHCP клиент       | Не используется |  |  |  |
|                          | NTP сервер        | Не используется |  |  |  |
| настроика NTP            | Время обновления  | 01:00:00        |  |  |  |

|        | Serial setting. |             |           |           |           |        |      |           |           |  |  |
|--------|-----------------|-------------|-----------|-----------|-----------|--------|------|-----------|-----------|--|--|
| Nn/n △ | Name            | Description | Baud rate | Data bits | Stop bits | Parity | FIFO | Flow ctrl | Interface |  |  |
| 1      | /dev/ttyS0      | Port 0      | 115200    | 8         | 1         | None   | None | None      | RS232     |  |  |
| 2      | /dev/ttyS1      | Port 1      | 115200    | 8         | 1         | None   | None | None      | RS232     |  |  |
| 3      | /dev/ttyS2      | Port 2      | 115200    | 8         | 1         | None   | None | None      | RS232     |  |  |
| 4      | /dev/ttyS3      | Port 3      | 115200    | 8         | 1         | None   | None | None      | RS232     |  |  |
| 5      | /dev/ttyS4      | Port 4      | 115200    | 8         | 1         | None   | None | None      | RS232     |  |  |
| 6      | /dev/ttyS5      | Port 5      | 115200    | 8         | 1         | None   | None | None      | RS232     |  |  |
| 7      | /dev/ttyS6      | Port 6      | 115200    | 8         | 1         | None   | None | None      | RS232     |  |  |
| 8      | /dev/ttyS7      | Port 7      | 115200    | 8         | 1         | None   | None | None      | RS232     |  |  |

## 2. Настройки параметров последовательного порта

| Serial Settings |                                              |  |  |  |  |
|-----------------|----------------------------------------------|--|--|--|--|
| Name            | /dev/ttyS0                                   |  |  |  |  |
| Description     | Port 0                                       |  |  |  |  |
| Baud rate       | 115200 🗸                                     |  |  |  |  |
| Data bits       | 8 🗸                                          |  |  |  |  |
| Stop bits       | 1 🗸                                          |  |  |  |  |
| Paritys         | None 🗸                                       |  |  |  |  |
| Flow control    | None 🗸                                       |  |  |  |  |
| Interface       | RS-232 Only                                  |  |  |  |  |
|                 | Apply the above settings to all serial ports |  |  |  |  |
|                 | Применить Отмена                             |  |  |  |  |

## 3. Настройки режимов работы

|        | Operating setting. |             |               |             |                       |                 |              |  |  |  |
|--------|--------------------|-------------|---------------|-------------|-----------------------|-----------------|--------------|--|--|--|
| Nn/n △ | Name               | Description | Operation     | Destination | Destination Data Port | Local Data Port | Command Port |  |  |  |
| 1      | /dev/ttyS0         | Port 0      | Real COM Mode |             |                       | 950             | 966          |  |  |  |
| 2      | /dev/ttyS1         | Port 1      | Real COM Mode |             |                       | 951             | 967          |  |  |  |
| 3      | /dev/ttyS2         | Port 2      | Real COM Mode |             |                       | 952             | 968          |  |  |  |
| 4      | /dev/ttyS3         | Port 3      | Real COM Mode |             |                       | 953             | 969          |  |  |  |
| 5      | /dev/ttyS4         | Port 4      | Real COM Mode |             |                       | 954             | 970          |  |  |  |
| 6      | /dev/ttyS5         | Port 5      | Real COM Mode |             |                       | 955             | 971          |  |  |  |
| 7      | /dev/ttyS6         | Port 6      | Real COM Mode |             |                       | 956             | 972          |  |  |  |
| 8      | /dev/ttyS7         | Port 7      | Real COM Mode |             |                       | 957             | 973          |  |  |  |

| Operating Settings            |                                              |  |  |  |
|-------------------------------|----------------------------------------------|--|--|--|
| Name<br>Description           | /dev/ttyS0<br>Port 0                         |  |  |  |
| Operation                     | Real COM Mode 🗸 🗸                            |  |  |  |
| Local Data Port               | 950                                          |  |  |  |
| Local Command Port            | 966                                          |  |  |  |
| TCP alive check time          | (1 - 99 minuts) 7                            |  |  |  |
| Turns off the Nagle algorithm | 🗹 nodelay                                    |  |  |  |
|                               | Apply the above settings to all serial ports |  |  |  |
|                               | Применить Отмена                             |  |  |  |

| Operating setting. |            |             |                      |                                                                                                    |                                                              |                                                              |              |  |  |  |
|--------------------|------------|-------------|----------------------|----------------------------------------------------------------------------------------------------|--------------------------------------------------------------|--------------------------------------------------------------|--------------|--|--|--|
| Nn/n △             | Name       | Description | Operation            | Destination                                                                                                    | Destination Data Port                                        | Local Data Port                                              | Command Port |  |  |  |
| 1                  | /dev/ttyS0 |             | UDP multiplexor Mode | 10.10.20.31<br>10.10.20.31<br>10.10.20.31<br>10.10.20.31<br>10.10.20.31<br>10.10.20.31<br>10.10.20.31<br>10.10.20.31<br>10.10.20.31 | 1201<br>1202<br>1203<br>1204<br>1205<br>1206<br>1207<br>1208 | 1101<br>1102<br>1103<br>1104<br>1105<br>1106<br>1107<br>1108 |              |  |  |  |
| 2                  | /dev/ttyS1 |             | Disabled             |                                                                                                    |                                                              |                                                              |              |  |  |  |
| 3                  | /dev/ttyS2 |             | Disabled             |                                                                                                    |                                                              |                                                              |              |  |  |  |
| 4                  | /dev/ttyS3 |             | Disabled             |                                                                                                    |                                                              |                                                              |              |  |  |  |
| 5                  | /dev/ttyS4 |             | Disabled             |                                                                                                    |                                                              |                                                              |              |  |  |  |
| 6                  | /dev/ttyS5 |             | Disabled             |                                                                                                    |                                                              |                                                              |              |  |  |  |
| 7                  | /dev/ttyS6 |             | Disabled             |                                                                                                    |                                                              |                                                              |              |  |  |  |
| 8                  | /dev/ttyS7 |             | UDP multiplexor Mode | 10.10.20.30                                                                                                    | 8201                                                         | 8101                                                         |              |  |  |  |

#### 4. Режим мультиплексирования на несколько UDP-портов

Для включения режима необходимо выбрать «UDP multiplexor Mode», установить число абонентов и количество байт для одного абонента. Если групповом пакете есть заголовок, и его нужно пропустить и не анализировать, то необходимо установить значение «Количество байт заголовка» не равным нулю.

Возможно два режима работы приема по RS232 и передачи в Ethernet.

В первом режиме, устройство ожидает групповой пакет, длиной не менее «Количество байт в групповом пакете» и передает части пакета в указанные UDP-порты.

Во втором, устройство ожидает часть байт группового пакета, для одного абонента и передает эту часть пакета на соответствующий UDP-порт. И затем повторяет процедуру для остальных абонентов.

Можно также поставить таймауты между пакетам на передачу в сторону Ethernet или в сторону порта RS-232, вписав значения отличные от нулю. Включение таймаутов увеличивают джиттер.

Передачу/прием для каждого абонента можно отключать отдельно (параметр «Enable»), не меняя количества абонентов. То есть в групповом пакете, часть байт соответствующая абоненту принимается, но в Ethernet не передается. Ответ также на RS232 не передается.

На ответной стороне необходимо выбрать такой же режим «UDP multiplexor Mode», только количество абонентов установить равным 1.

| Operating Settings                    |            |                         |                    |                                        |            |             |  |
|---------------------------------------|------------|-------------------------|--------------------|----------------------------------------|------------|-------------|--|
|                                       |            |                         | Name               | /dev/ttyS0                             |            |             |  |
|                                       |            |                         | Description        |                                        |            |             |  |
|                                       |            |                         | UDP                | multiplexor M                          | lode 🔻     |             |  |
|                                       |            | Отправлять              | пакеты в Etnernet  | net после получения всех байт абонента |            |             |  |
|                                       |            | Количество байт з       | аголовка (header)  | der)                                   |            |             |  |
| Количество байт для абонента (length) |            |                         |                    |                                        |            | 42          |  |
|                                       |            | Количество              | абонентов (users)  |                                        |            | 8           |  |
| Количес                               | тво байт в | в групповом пакете (hea | ader+users*length) |                                        |            | 336         |  |
|                                       |            | Таймаут между пакет     | ами при передаче   | в Ethernet 0                           | и в порт   | RS232 0     |  |
| Address                               | Enable     | Description             | Destination IP     | Destination Port                       | Local Port | Insert addr |  |
| 1                                     |            |                         | 10.10.20.31        | 1201                                   | 1101       |             |  |
| 2                                     |            |                         | 10.10.20.31        | 1202                                   | 1102       |             |  |
| 3                                     |            |                         | 10.10.20.31        | 1203                                   | 1103       |             |  |
| 4                                     |            |                         | 10.10.20.31        | 1204                                   | 1104       |             |  |

10.10.20.31

1......

**√** 

\_

Ī

1 .... (Применить) Отмена

\_

1105

1205

----

٦F

|             | Статистика приема/передачи на мультиплексированых портах. |                                                                                            |      |                        |                  |  |  |  |  |
|-------------|-----------------------------------------------------------|--------------------------------------------------------------------------------------------|------|------------------------|------------------|--|--|--|--|
| № п/п<br>_∆ | Порт RS232                                                | 232 Локальный порт -<br>удаленный сервер:порт Счетчик принятых байт Счетчик переданых байт |      | Счетчик переданых байт | Сброс статистики |  |  |  |  |
| 1           | /dev/ttyS0                                                |                                                                                            | 9746 | 0                      |                  |  |  |  |  |
| 1.1         |                                                           | 1101 - 10.10.20.31:1201                                                                    | 0    | 1260                   |                  |  |  |  |  |
| 1.2         |                                                           | 1102 - 10.10.20.31:1202                                                                    | 0    | 1218                   |                  |  |  |  |  |
| 1.3         |                                                           | 1103 - 10.10.20.31:1203                                                                    | 0    | 1218                   |                  |  |  |  |  |
| 1.4         |                                                           | 1104 - 10.10.20.31:1204                                                                    | 0    | 1218                   |                  |  |  |  |  |
| 1.5         |                                                           | 1105 - 10.10.20.31:1205                                                                    | 0    | 1218                   |                  |  |  |  |  |
| 1.6         |                                                           | 1106 - 10.10.20.31:1206                                                                    | 0    | 1218                   |                  |  |  |  |  |
| 1.7         |                                                           | 1107 - 10.10.20.31:1207                                                                    | 0    | 1176                   |                  |  |  |  |  |
| 1.8         |                                                           | 1108 - 10.10.20.31:1208                                                                    | 0    | 1176                   |                  |  |  |  |  |
| 2           | /dev/ttyS7                                                |                                                                                            | 0    | 0                      |                  |  |  |  |  |
| 2.1         |                                                           | 8101 - 10.10.20.30:8201                                                                    | 0    | 0                      |                  |  |  |  |  |

Проверить обмен по RS232 и UDP-портам можно на странице «Monitor/Статистика»

Строки с номером по порядку 1 соответствует групповому порту RS232 и отображает статистику приема/передачи группового тракта, а строки 1.1, 1.2 и т. д. UDP-портам отдельных абонентов.

Для сброса статистики необходимо поставить птички на соответствующих портах и нажать кнопку «Сброс статистики».

## 5. Состояние сетевых портов ТСР

| Network state. |            |             |               |                 |             |                       |        |  |  |  |
|----------------|------------|-------------|---------------|-----------------|-------------|-----------------------|--------|--|--|--|
| Nn/n △         | Name       | Description | Operation     | Local Data Port | Destination | Destination Data Port | State  |  |  |  |
| 1              | /dev/ttyS0 | Port 0      | Real COM Mode | 950             | 0.0.0.0     | *                     | LISTEN |  |  |  |
| 2              | /dev/ttyS1 | Port 1      | Real COM Mode | 951             | 0.0.0.0     | *                     | LISTEN |  |  |  |
| 3              | /dev/ttyS2 | Port 2      | Real COM Mode | 952             | 0.0.0.0     | *                     | LISTEN |  |  |  |
| 4              | /dev/ttyS3 | Port 3      | Real COM Mode | 953             | 0.0.0.0     | *                     | LISTEN |  |  |  |
| 5              | /dev/ttyS4 | Port 4      | Real COM Mode | 954             | 0.0.0.0     | *                     | LISTEN |  |  |  |
| 6              | /dev/ttyS5 | Port 5      | Real COM Mode | 955             | 0.0.0.0     | *                     | LISTEN |  |  |  |
| 7              | /dev/ttyS6 | Port 6      | Real COM Mode | 956             | 0.0.0.0     | *                     | LISTEN |  |  |  |
| 8              | /dev/ttyS7 | Port 7      | Real COM Mode | 957             | 0.0.0.0     | *                     | LISTEN |  |  |  |

#### Приложение А

Передняя панель устройства CNV16RS232

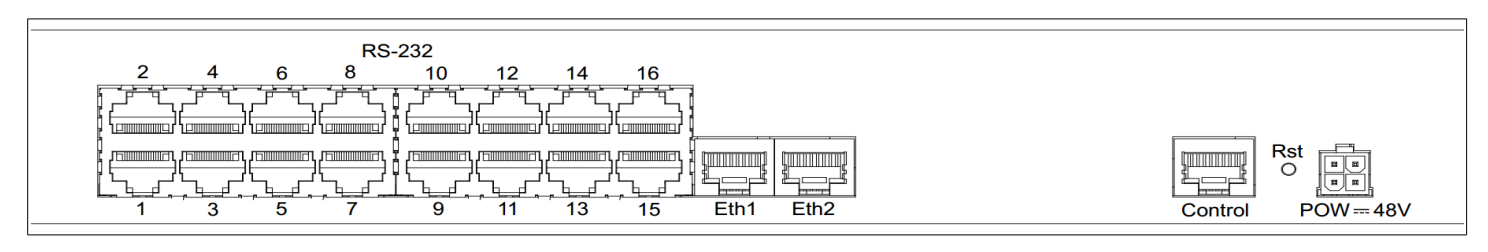

#### Передняя панель устройства CNV8RS232

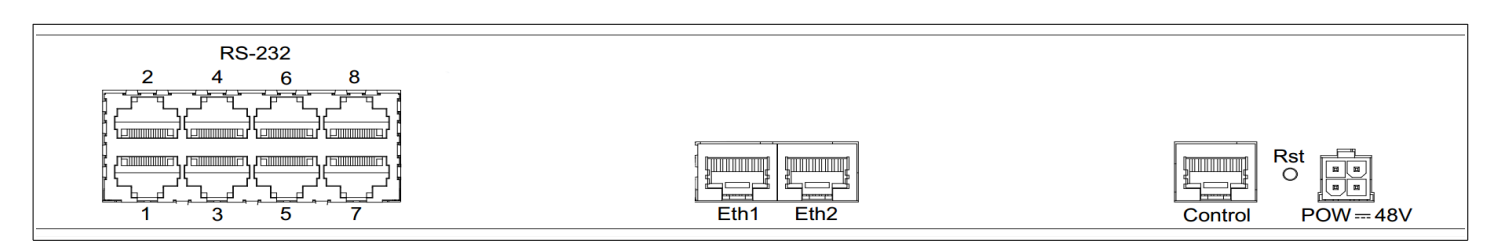

## CNV 8RS232/Eth как модуль в составе MK CAB 32/224

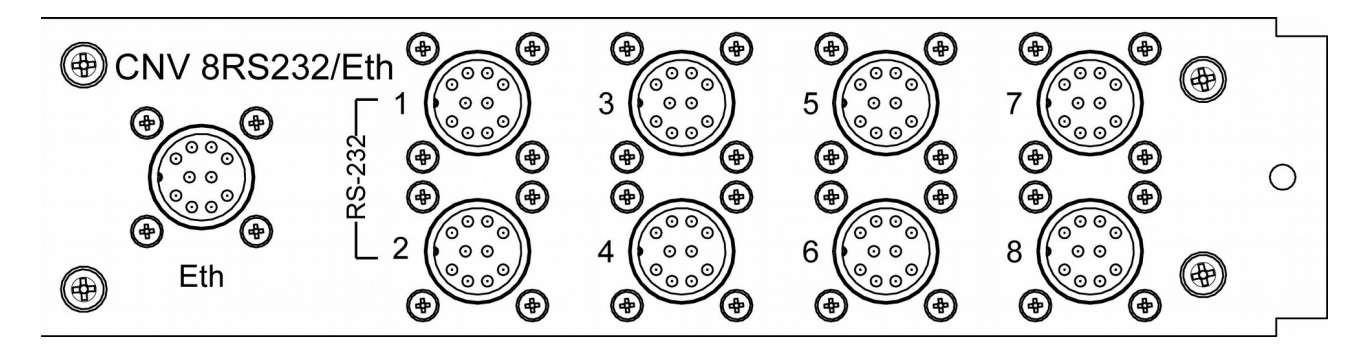

#### Приложение Б

### Разъем "POW-48V"

#### Тип: Molex MX-5557-04R

Номера контактов и их обозначение показаны на рис. Б.1 и в таблице Б.1.

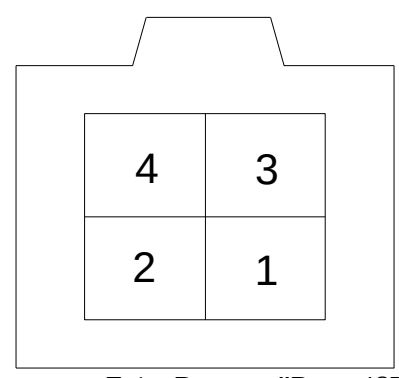

Рисунок Б.1 - Разъем "Pow-48V" вид со стороны установки контактов

Таблица Б.1 - Контакты разъема "POW-48V"

| Номер контакта | Назначение |
|----------------|------------|
| 1              | - 48 B     |
| 2              |            |
| 3              |            |
| 4              | + 48 B     |

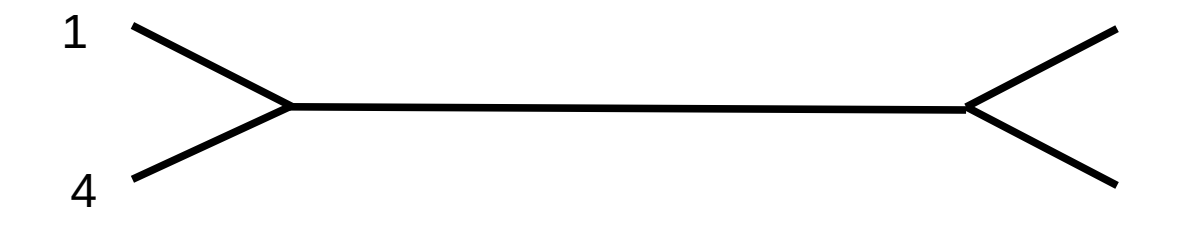

Разъем "Ethernet"

Тип: RJ45-8

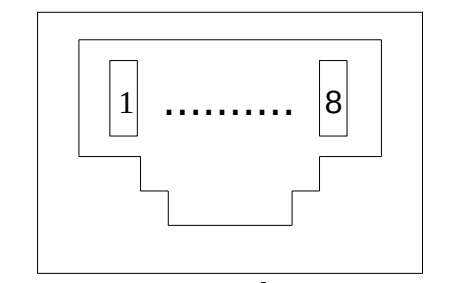

Рисунок Б.2 - Разъем "Ethernet", вид спереди

Таблица Б.2 - Контакты разъема "Ethernet"

| Номер контакта | Назначение |
|----------------|------------|
| 1              | RX+        |
| 2              | RX-        |
| 3              | TX+        |
| 4              | —          |
| 5              |            |
| 6              | TX-        |
| 7              | _          |
| 8              |            |

## Кабель "Ethernet"

Кабель Е1 ТЈ4-85505 F (кабель "Ethernet", 4 пары) см. рис. Б.З.

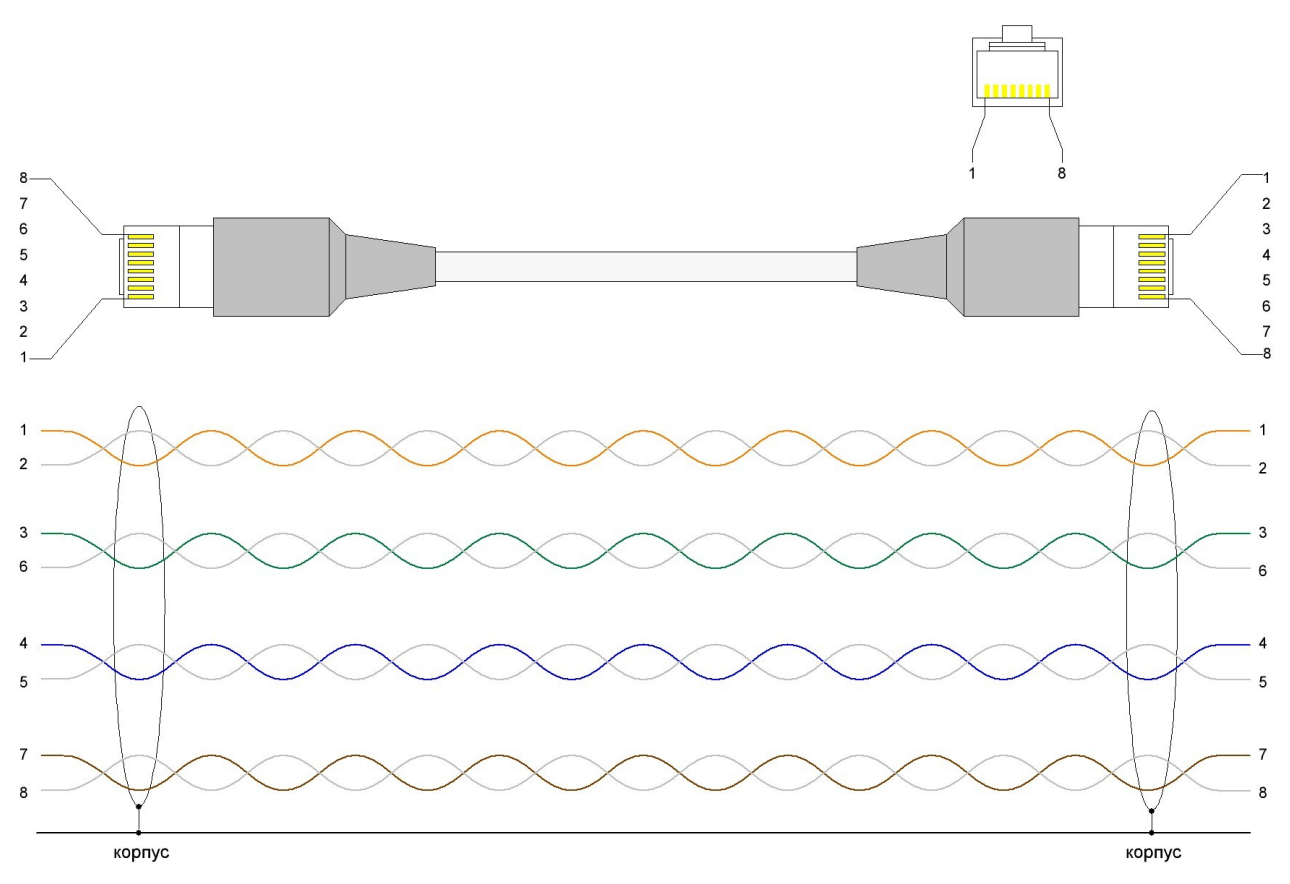

Рисунок Б.З - Кабель "Ethernet"

Разъем "RS-232"

### Тип: RJ45-8

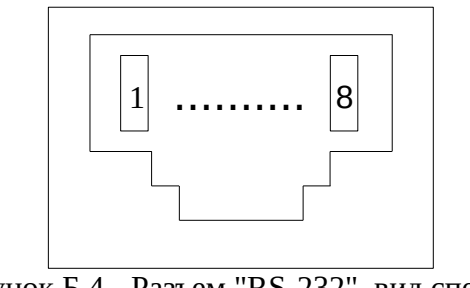

Рисунок Б.4 - Разъем "RS-232", вид спереди

| Таблица | Б.З - | Назначение | контактов | разъема  | интерд | рейса  |
|---------|-------|------------|-----------|----------|--------|--------|
|         | 2.0   |            |           | passenia |        | Jerrea |

| Номер контакта | Назначение в режиме<br>RS - 232 | Направление |
|----------------|---------------------------------|-------------|
| 1              | DSR                             | вход        |
| 2              | DCD                             | вход        |
| 3              | DTR                             | выход       |
| 4              | GND                             | -           |
| 5              | RXD                             | вход        |
| 6              | TXD                             | выход       |
| 7              | CTS                             | вход        |
| 8              | RTS                             | выход       |

Разъем "Control"

#### Тип: RJ45-8

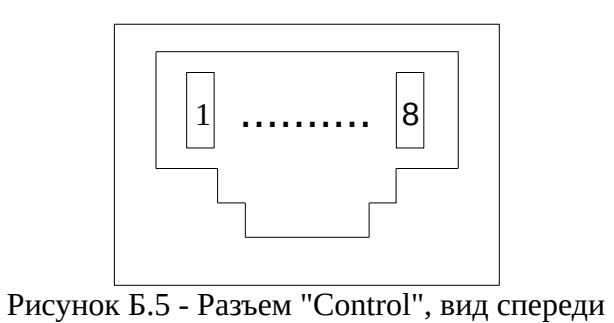

Таблица Б.4 - Назначение контактов разъема интерфейса

| Номер контакта | Назначение в режиме<br>RS - 232 |  |
|----------------|---------------------------------|--|
| 3              | TXD                             |  |
| 4              | GND                             |  |
| 5              | GND                             |  |
| 6              | RXD                             |  |

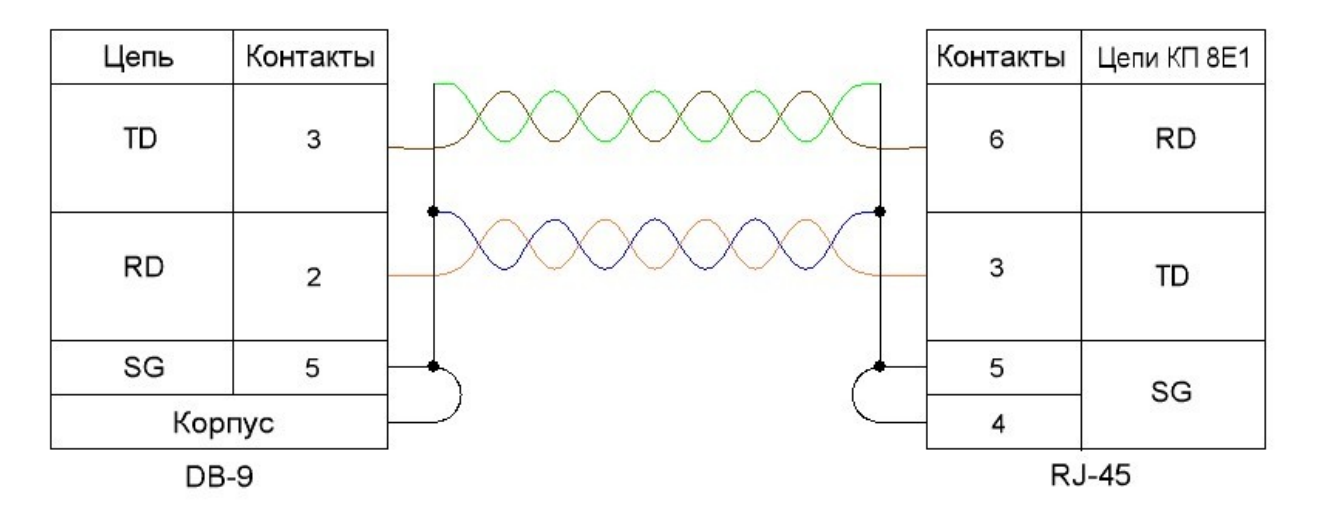

Рисунок Б.6 - Схема нуль-модемного кабеля (режим RS-232)

Разъем "Ethernet"

Тип: РУ04-10

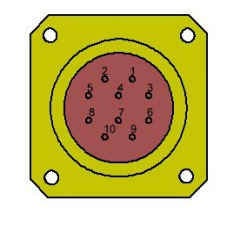

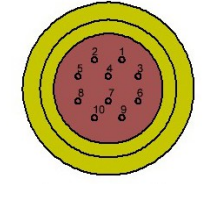

Вилка на корпус РY04-10Z Вид спереди Розетка на кабель РҮ04-10Т Вид со стороны пайки

Рисунок Б.7 - Разъем "Ethernet"

|  | Таблица Б.5 - | Контакты | разъема | "Ethernet" |
|--|---------------|----------|---------|------------|
|--|---------------|----------|---------|------------|

| Номер контакта | Назначение   | Цвет            |
|----------------|--------------|-----------------|
| 1              | BI_DA+ (TX+) | Бело-оранжевый  |
| 2              | BI_DA- (TX-) | Оранжевый       |
| 3              | BI_DB+ (RX+) | Бело-зелёный    |
| 4              | BI_DC+       | Синий           |
| 5              | BI_DC-       | Бело-синий      |
| 6              | BI_DB+ (RX-) | Зелёный         |
| 7              | BI_DD+       | Бело-коричневый |
| 8              | BI_DD-       | Коричневый      |

#### Разъем "RS-232"

## Тип: РУ04-10

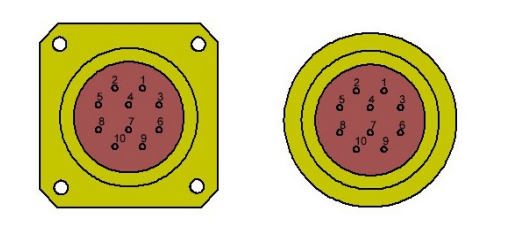

Вилка на корпус РY04-10Z Вид спереди Розетка на кабель РҮ04-10Т Вид со стороны пайки

Рисунок Б.8 - Разъем "RS-232"

Таблица Б.6 - Назначение контактов разъема интерфейса

| Номер контакта<br>РҮ04-10 | Номер контакта<br>DB9 | DIR | Назначение | Цвет            |
|---------------------------|-----------------------|-----|------------|-----------------|
| 1                         | 6                     | IN  | DSR/RI     | Бело-оранжевый  |
| 2                         | 1                     | IN  | CD         | Оранжевый       |
| 3                         | 4                     | OUT | DTR        | Бело-зелёный    |
| 4                         | 5                     |     | GND        | Синий           |
| 5                         | 2                     | IN  | RXD        | Бело-синий      |
| 6                         | 3                     | OUT | TXD        | Зелёный         |
| 7                         | 8                     | IN  | CTS        | Бело-коричневый |
| 8                         | 7                     | OUT | RTS        | Коричневый      |